## **タスク管理** - タスク #34268

タスク # 34267 (新規): 定時業務整理マスタチケット

## アークスカウンタ不一致確認作業

2022/02/26 05:29 - 土井

| ステータス:                                                                                        | 完了 |                 | 2022/02/26 |
|-----------------------------------------------------------------------------------------------|----|-----------------|------------|
| 優先度                                                                                           | 通常 | 期日:             |            |
| 担当者                                                                                           | 重延 | 進捗率             | 0%         |
| カテゴリ:                                                                                         |    | 予定工数:           | 0.00時間     |
| 対象パージョン:                                                                                      |    | 作業時間            | 0.00時間     |
| お客様名                                                                                          |    | BU <b>担当者</b> : |            |
|                                                                                               |    | 依頼DBNo:         |            |
| 作業担当者:                                                                                        |    |                 |            |
| <b>説明</b><br>確認タイミング<br>K当番 午前8時30分以降                                                         |    |                 |            |
| FAQ NO<br>65380<br>https://help.teraoka-cc.jp/spfaq/archives/65380                            |    |                 |            |
| 手順<br>【K当番定時業務】アークスカウンター不一致確認                                                                 |    |                 |            |
| ログが作成される08:30以降に作業して下さい。                                                                      |    |                 |            |
| 20.0.0.116のサーバーにログインする                                                                        |    |                 |            |
| Tドライブの /01各手順書 /アークス /アークス定時確認.exe<br>を実行して10分ぐらい待ちます。                                        |    |                 |            |
| 当日の日付のエクセルファイルYYYYMMDD.xlsxが作成されるので確認する                                                       |    |                 |            |
| JnINgとLogNgのエラー店舗を確認する                                                                        |    |                 |            |
| JnINgのNGの場合はログ確認なしで報告( 毎日通信エラーになってる店舗は対象外)                                                    |    |                 |            |
| LogNgの方はエラーのログがある場合のみ対象として報告                                                                  |    |                 |            |
| < LogNgのログの場所 >                                                                               |    |                 |            |
| Tドライブの /01各手順書 /アークス /アークス定時報告work /LOG<br>の当日日付フォルダの下にエラーの店舗NOフォルダがあるので開いてログがあればLogNg報告対象です。 |    |                 |            |
| ログのファイル名でレジNOを確認してメール報告します。                                                                   |    |                 |            |
| ログがあった場合もレジNOの報告のみでログは送付しないでいいです。                                                             |    |                 |            |
| ローカルのPC側で / /spsrv02 /共有 /メイン各チェックシート /各顧客テンプレート<br>カウンタ不一致発生店舗報告【XX月XX日】.oft を開いて編集する        |    |                 |            |
| JnINgでNG店舗は【カウンタ不一致発生店舗】                                                                      |    |                 |            |
| LogNgでNG店舗は【プリカ発生店舗】での報告になります。                                                                |    |                 |            |
| メール送信前に件名の日付とXXXになっている自分の名前<br>報告日付 曜日が間違いないか再度確認後にメール送信して下さい。                                |    |                 |            |
| 2022/1/5で終了となりました。梅津                                                                          |    |                 |            |

## 履歴

#1 - 2022/02/26 05:30 - **土井** - *説明 を更新* 

#2 - 2022/02/26 05:30 - **土井** 

- 説明 を更新

#3 - 2022/02/26 05:43 - **土井** 

- 説明 を更新

#4 - 2023/01/05 02:25 - **梅津** 

- 説明 を更新

- ステータス を 新規 から 完了 に変更